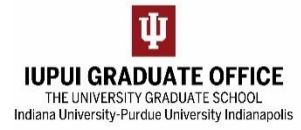

## **SEARCHING FOR EDOCS**

1. Go to One.IU

ii.

a. Search for the "Document Search" task.

| UNDIANA UNIVERSITY   |                     |                               |
|----------------------|---------------------|-------------------------------|
| One.IU               | document search     | X Q                           |
| search, click, done. | Browse Categories - | All IU Campuses - All Roles - |

b. Click on the icon. Add this task to your Favorites for future use.

| 0 | Document Search<br>Kuali Rice (All IU Camp | uses) |   |
|---|--------------------------------------------|-------|---|
|   | <b>★★★★★</b> (1)                           | 0     | • |

2. Use the Basic Search features. When searching for graduate eDocs, you must always type in **sis.adm.nonugrdapp** into the "Document Type" field. Allow a few seconds for the remaining identifiers to load.

| Basic Search       | ۹)                       | dvance |
|--------------------|--------------------------|--------|
| Document Id        |                          |        |
| Document Type      | sis.adm.nonugrdapp       | Q      |
| Initiator          |                          | ٩      |
| Created Date       | mm/dd/yyyy to mm/dd/yyyy |        |
| Institution        | Campus                   | ۳      |
| Academic Group     | School                   | *      |
| Career             | Career                   | •      |
| Application Center | Application Center       | *      |
| Program            | Program                  | •      |
| Plan               | Plan                     | *      |
| Admit Term         |                          |        |
| App Number         |                          |        |
| UID                |                          |        |
|                    | Search                   |        |

a. You can search for eDocs by application number, document number, or by UID.i. Application Number: Find at the top of the eApp.

|                                                  | •• • •                                                |            |                |             |                     |            |
|--------------------------------------------------|-------------------------------------------------------|------------|----------------|-------------|---------------------|------------|
| IUPUI Graduate Non-degree Admissions Application |                                                       |            |                |             |                     |            |
|                                                  | Application Number: IU + 9-digit number               |            |                |             |                     |            |
|                                                  | 1.                                                    | *Note: #   | keep "IU"      | in front of | the number in you   | ir search. |
| Do                                               | Document Number: Located on the top right of the eDoc |            |                |             |                     |            |
|                                                  |                                                       | Doc Nbr:   | 8-digit number | Status:     | ENROUTE             |            |
|                                                  |                                                       | Initiator: | sise           | Created:    | 11:13 PM 12/28/2016 |            |

iii. UID: Locate in SIS or the eDoc (referred to as Employee ID)

- b. \*For best results, only fill in <u>one</u> of these identifiers.
  - i. It is not necessary to fill in the Institution, Career, Program, Plan, etc. Filling these in often results in an empty search.

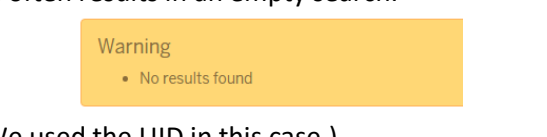

3. Perform your search. (We used the UID in this case.)

| a. | The results should | return information | at the bottom of the | e page. |
|----|--------------------|--------------------|----------------------|---------|
|----|--------------------|--------------------|----------------------|---------|

| Basic Search                                                                         |                                                                                                    | (Advanced)        | Recent Searches                                                                                                    | Û                                                                                                    |                                                   |
|--------------------------------------------------------------------------------------|----------------------------------------------------------------------------------------------------|-------------------|----------------------------------------------------------------------------------------------------|----------------------------------------------------------------------------------------------------|---------------------------------------------------|
| Docume<br>Document                                                                   | Type sis.adm.nonugrdapp                                                                                                    |                   | Doc<br>Type=sis.adm.nonugrdapj<br>Doc<br>Type=sis.adm.nonugrdapj<br>Doc                                                   | <ul> <li>公☆×</li> <li>○</li> <li>公☆×</li> <li>○</li> <li>○&lt;</li></ul> |                                                   |
| init<br>Created<br>Institu<br>Academic G<br>Ci<br>Application Cr<br>Proj             | Date mm/dd/yyyy to mm/dd/y<br>ution Campus<br>roup School<br>areer Career<br>anter Application Center<br>gram Program<br>Plan | V//Y              | Type=sis.adm.nonugrdapj<br>Doc<br>Type=sis.adm.nonugrdapj<br>Doc<br>Type=sis.adm.nonugrdapj<br>Favorite Searches<br>IU ID | 5)<br>各合X<br>5)<br>合合X<br>6)<br><u>@</u><br>合X                                                                                                    |                                                   |
| Admit<br>App Nur                                                                     | Term UID Search Clear s match your criteria.                                                                                  |                   |                                                                                                    |                                                                                                    | TOG                                               |
| Document<br>Id Type Title Graduate<br>Admissions Admissions<br>Application Franklin, | Status Created Approvers Inst<br>ENROUTE SISE 12/26/2016 IUII<br>8:53 AM                                                      | titution Academic | Application<br>Career  Center UINA:GRAD UINA:GRAD                                                                         | Program + Plan<br>IUINA:SPEA5 IUIN/                                                                                                    | Admit<br>+ Term<br>App N<br>A:CJUSPSMS 4178 IU002 |

b. Click on the **Document ID** link to open the eDoc.

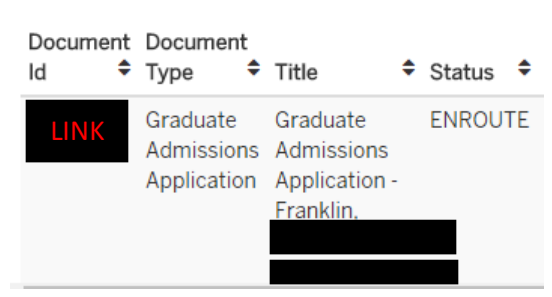

4. **Tip:** Click on the star icon in the lower right-hand corner to save your search for next time.

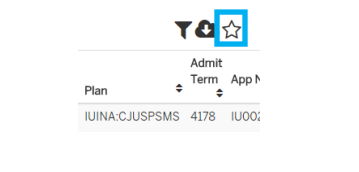

| CONTACT IN                       | IFORMATIC | NN .                       |
|----------------------------------|-----------|----------------------------|
| TECHNICAL   ugsedocs@indiana.edu | _         | POLICY   gradoff@iupui.edu |